# Fonds d'aide aux loyers professionnels des TPE du 43 impactées par la crise du COVID-19

### Comment déposer votre dossier ?

## Les pages suivantes vous décrivent chaque étape pour accéder au formulaire puis transmettre votre dossier.

Attention : une seule demande par entreprise (code SIREN) sera acceptée.

Si vous n'êtes pas sûr de vous pour faire cette démarche en ligne, une personne de votre choix (votre comptable, quelqu'un de votre entourage, une personne ressource à votre mairie le cas échéant, ...) peut le faire avec vous ou à votre place, avec votre accord.

Vous devez d'abord vous munir des pièces suivantes et les scanner :

- le Kbis de votre entreprise délivré moins de 6 mois avant la date de votre demande
- le RIB de votre entreprise
- le Bail commercial de votre entreprise
- les **Appels de loyer (ou quittances de loyer)** à partir du mois de mars 2020 jusqu'au mois en cours
- l'Attestation comptable Vous pouvez télécharger le modèle de document à cette adresse : <u>http://www.hauteloire.fr/sites/cg43/IMG/pdf/attestation-comptable.pdf</u>
- l'Attestation de déclaration sur l'honneur Vous pouvez télécharger le modèle de document à cette adresse : <u>http://www.hauteloire.fr/sites/cg43/IMG/pdf/declaration-sur-l-honneur.pdf</u>

Pour que votre demande soit envoyée, vous devez impérativement aller jusqu'à la 17è étape.

Etape 1. Rendez-vous sur le site https://aideseconomiques.hauteloire.fr

**Etape 2.** Vous êtes sur la page d'accueil. Vous devez d'abord créez votre compte en cliquant sur <u>Créer un</u> <u>compte</u> (voir flèche rouge ci-dessous)

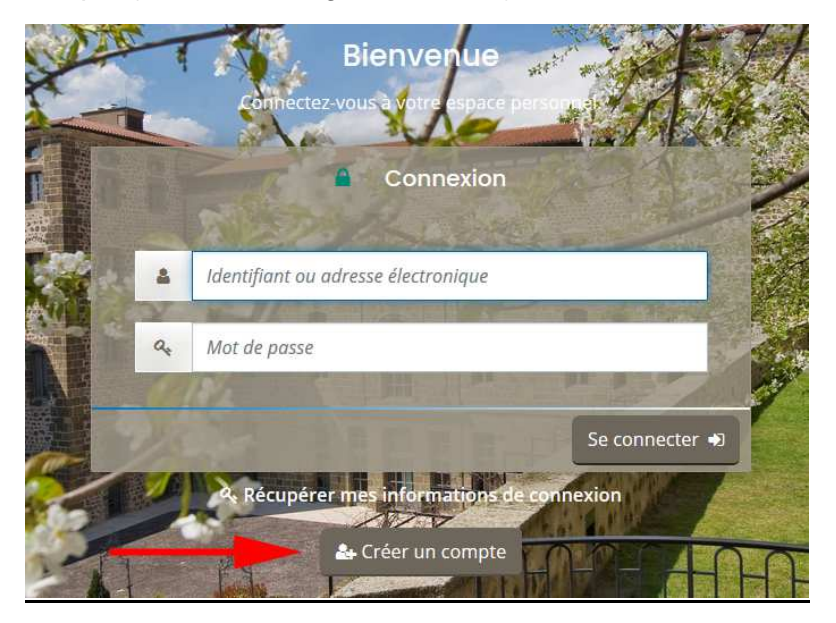

**Etape 3.** Renseignez les informations nécessaires à la création de votre compte (les informations obligatoires sont identifiées par un \*). Vous devez tout d'abord choisir un identifiant et un mot de passe. **Gardez-les en mémoire**. Enregistrez ensuite vos informations personnelles (dirigeant). Vérifiez votre adresse électronique puis cliquez sur <u>Créer mon compte.</u>

Attention, un e-mail contenant un lien est alors expédié sur votre messagerie. Vous devez cliquer sur ce lien pour valider la création de votre compte. Si vous ne recevez pas d'email, vérifiez votre boîte « spam ».

| <ul> <li>Vos informations de connexio</li> </ul> | S BATTER                                                                                                    | A.       |
|--------------------------------------------------|----------------------------------------------------------------------------------------------------|----------|
| Identifiant *                                    |                                                                                                    | i        |
| Mot de passe *                                   |                                                                                                    |          |
| Confirmation du mot de passe *                   |                                                                                                    |          |
|                                                  |                                                                                                    |          |
| Vos informations personnelles                    |                                                                                                    |          |
| Civilité *                                       | - Votre choix -                                                                                                 | •        |
| Nom *                                            |                                                                                                    |          |
| Prénom *                                         |                                                                                                    | State of |
| Adresse électronique                             |                                                                                                    |          |
| Confirmation de l'adresse                        | the second second second second second second second second second second second second second second second se |          |
| electronique                                     |                                                                                                    | 1        |
|                                                  | Créer mon compte                                                                                                |          |

Etape 4. Vous pouvez ensuite vous connecter en allant sur le site

<u>https://aideseconomique.hauteloire.fr</u>. Saisissez votre identifiant et votre mot de passe. Puis cliquer sur <u>Se</u> <u>connecter.</u>

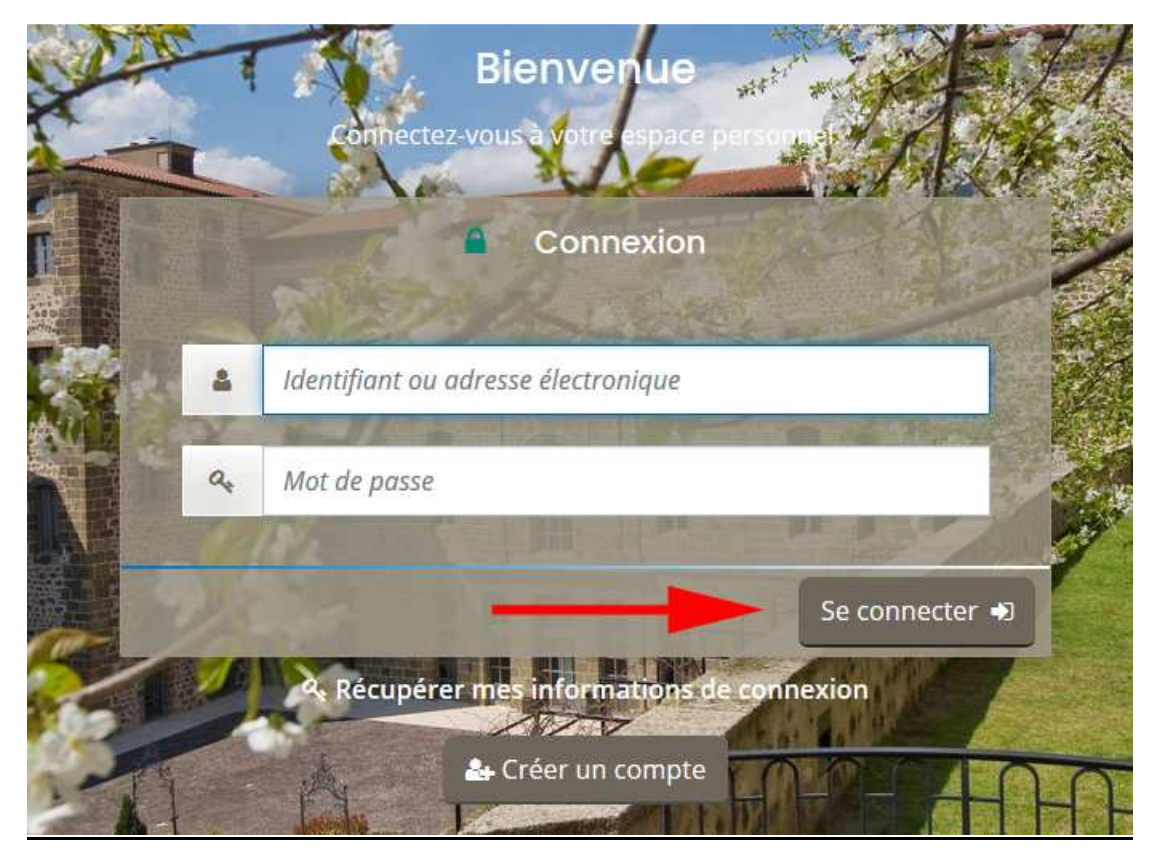

Etape 5. Cliquez sur Déposer une demande d'aide

|                        | Espace personnel                                                                            |
|------------------------|---------------------------------------------------------------------------------------------|
| Votre espace personnel | : un accès rapide à votre tiers, vos demandes d'aide par thématique, vos fils de discussion |
| □ Mes servic           | es                                                                                          |
| Mes de                 | mandes d'aide                                                                               |
|                        | Déposer une demande d'aide<br>Suivre mes demandes d'aide                                    |

Etape 6. Cliquez sur Aides aux loyers professionnels des petites entreprises

|                                         | Choix du téléservice                         |
|-----------------------------------------|----------------------------------------------|
| us pouvez sélectionner un téléservice : | parmi la liste des téléservices disponibles. |
|                                         |                                              |
| Recherche par libellé                   | ٩                                            |
| Filtrer par famille de tiers            |                                              |
| NA / 7/1                                |                                              |

**Etape 7.** Prenez connaissance des informations sur les conditions de l'obtention de l'aide et cliquez sur <u>Suivant</u>

#### Aides aux loyers professionnels des petites entreprises : Préambule

| 0                                                                                                    | 2                                                                                                    | 3                                                                              | 4                                                                                   | 5                                                                           |
|----------------------------------------------------------------------------------------------------|----------------------------------------------------------------------------------------------------|--------------------------------------------------------------------------------|-------------------------------------------------------------------------------------|-----------------------------------------------------------------------------|
| Préambule                                                                                                    | Critères d'éligibilité                                                                                               | Vos coordonnées                                                                | Votre dossier                                                                       | Récapitulatif                                                               |
|                                                                                                    |                                                                                                    |                                                                                |                                                                                     |                                                                             |
| Préambule                                                                                                    |                                                                                                    |                                                                                |                                                                                     |                                                                             |
| -                                                                                                    |                                                                                                    |                                                                                |                                                                                     | Suivant @                                                                   |
|                                                                                                    |                                                                                                    |                                                                                |                                                                                     | Sumain C                                                                    |
| Aide aux loyers : so<br>COVID-19                                                                                      | utien du Départemen                                                                                                  | t de la Haute Loire a                                                          | ux entreprises impac                                                                | tées par la crise du                                                        |
| Le Département, la Comn<br>entreprises fortement impa                                                                 | nunauté d'agglomération et<br>actées par la crise du Covid-19                                                        | les Communautés de com<br>, en prenant en charge une p                         | imunes souhaitent apporter<br>partie de leurs loyers professio                      | r une aide financière aux<br>onnels.                                        |
| Cette aide financière vise à soulage<br>virus Covid-19 ou des entreprises e<br>culture) telles que listées à l'annexe | r la trésorerie des entreprises ayant fa<br>exerçant leurs activités principales dar<br>1 du décret du 20 juin 2020. | ait l'objet d'une fermeture administra<br>ns un secteur particulièrement touch | tive suite à l'arrêté du 14 mars 2020 p<br>né par la crise (hôtels, cafés, restaura | oris pour ralentir la propagation du<br>nts, tourisme, événementiel, sport, |
| L'aide portera sur les loyers HT d<br>pour la durée de cette période.                                                 | us par l'entreprise pour la période co                                                                               | mprise entre le 1 <sup>er</sup> mars 2020 et le                                | 28 février 2021, sur la base d'un mo                                                | ntant maximum d'aide de 10 000 €                                            |
| Comment hénéficier de                                                                                                 | cette aide ?                                                                                                    |                                                                                |                                                                                     |                                                                             |

**Etape 8.** Vérifiez si vous remplissez les conditions d'éligibilité en cochant oui ou non pour chaque critère. Puis cliquez sur <u>Suivant</u>. Si vous répondez non à une des questions, votre structure n'est pas éligible à cette aide. Pour plus d'informations sur les conditions d'accès au dispositif, référez-vous aux informations données en préambule.

| Critères d'éligibilité                                                                                                    |             |           |
|----------------------------------------------------------------------------------------------------|-------------|-----------|
| © Précédent                                                                                                    |             | Suivant 🛛 |
| Vérifiez votre éligibilité pour le dispositif en renseignant les critères ci-après.                                                                                                    |             |           |
| Votre entreprise compte moins de 11 salariés ? *                                                                                                    | 🔊 Oui 🔘 Non |           |
| Votre entreprise a un établissement en Haute Loire ? *                                                                                                    | 🖲 Oui 🖲 Non |           |
| Votre entreprise fait partie d'une des catégories d'établissement ayant fait l'objet<br>d'une fermeture administrative ou est le dernier commerce alimentaire de la<br>commune ou exerce son activité principale dans un secteur particulièrement<br>touché par la crise (hôtels, cafés, restaurants, tourisme, événementiel, sport,<br>culture)? *                     | 🗑 Oui 💿 Non |           |
| Sur la période du 1er mars 2020 au 30 juin 2020, la perte du chiffre d'affaires<br>mensuel de votre entreprise est supérieure ou égale à 50% par rapport à la<br>même période de l'année précédente (pour les entreprises dont la création est<br>postérieure au 1er mars 2019, par rapport à la période comprise entre la date<br>de création et le 1er mars 2020) ? * | 🔊 Oui 💿 Non |           |

Etape 9. Renseignez le numéro de siren de votre entreprise. Puis cliquez sur Enregistrer puis sur Suivant.

|             | ation de l'entreprise l          | ocataire                       | Suivant      |
|-------------|----------------------------------|--------------------------------|--------------|
|             |                                  |                                |              |
|             | Je suis ou je représente un(e) * | Personne morale de droit privé | •            |
|             | Domicilié(e)                     | En France      A l'étranger    |              |
|             | SIRET*                           |                                |              |
| ⊖ Précédent |                                  | Enregistr                      | er Suivant O |

**Etape 10.** Renseignez les informations concernant l'identification de votre entreprise (informations personnelles et l'entreprise locataire que vous représentez). Puis cliquez sur <u>Enregistrer</u> puis sur <u>Suivant.</u>

| <ul> <li>Identification de l'entreprise</li> <li>Précédent</li> </ul> | locataire                                 |
|-----------------------------------------------------------------------|-------------------------------------------|
| Veuillez saisir les informations nécessaires à la création du         | ı demandeur.                              |
| Généralités                                                           |                                           |
| Je suis ou je représente un(e) *                                      | Personne morale de droit privé            |
| Domicilié(e)                                                          | In France Al'étranger                     |
| Mes informations personnelles                                         |                                           |
| Nom complet *                                                         |                                           |
| Adresse électronique                                                  | ेल्ली                                     |
| Téléphone                                                             |                                           |
| Portable                                                              |                                           |
| Fax                                                                   |                                           |
| Le tiers que je représente                                            |                                           |
| Raison sociale *                                                      |                                           |
| SIRET *                                                               |                                           |
| Sigle                                                                 |                                           |
| NAF*                                                                  | Veuillez saisir un NAF                    |
| Forme juridique                                                       | Veuillez sélectionner une forme juridique |
| Site internet                                                         | Veuillez saisir un site internet          |
| Précédent                                                             | © Enregistrer Suivant ()                  |

Etape 11. Saisissez l'adresse de l'entreprise locataire.

Vous pouvez chercher une adresse dans la base officielle (adresse.data.gouv.fr). Tapez quelques lettres (exemple : 5 rue de la Liberté ), des adresses vous seront proposées. Sélectionnez l'adresse souhaitée, les champs en-dessous se remplissent. Modifiez et complétez si nécessaire. Vous pouvez aussi directement saisir une adresse dans les champs prévus.

Puis cliquez sur Enregistrer puis sur Suivant.

| Vous êtes domicilié : | En France                                                        |                       |
|-----------------------|------------------------------------------------------------------|-----------------------|
|                       | adresse.data.gouv.fr<br>Rtrustige Fancase<br>Trouver une adresse |                       |
|                       | <b>Q</b> ex : allée Nicolas Le Blanc 56500 VANNES                |                       |
| Adresse *             | Identité du destinataire et/ou service                           |                       |
|                       | Bôtiment, résidence, entrée, zone industrielle                   |                       |
|                       | N° et voie (rue, allée, avenue, boulevard)                       | and the second second |
|                       | Mentions spéciales de distribution, boite postale                |                       |
| Code postal / Ville * |                                                                  |                       |
|                       |                                                                  | Suivant O             |

**Etape 12.** Renseignez les informations concernant le représentant légal de l'entreprise locataire. Puis cliquez sur <u>Enregistrer</u> puis sur <u>Suivant.</u>

| Représentant légal                                             |                   |                         |
|----------------------------------------------------------------|-------------------|-------------------------|
| Précédent                                                      |                   | Suivant (9)             |
|                                                                |                   |                         |
| Veuillez saisir les informations concernant le représentant lé | igal du demandeur |                         |
| Identification                                                 |                   |                         |
| Êtes-vous ce représentant ? *                                  | 🕙 Oui 💿 Non       |                         |
| Fonction *                                                     | - Votre choix -   | •                       |
| Civilité *                                                     | - Votre choix -   | •                       |
| Nom *                                                          |                   |                         |
| Prénom *                                                       |                   |                         |
| Profession                                                     |                   |                         |
| Adresse électronique                                           |                   |                         |
| Téléphone                                                      |                   |                         |
| Portable                                                       |                   |                         |
| Fax                                                            |                   |                         |
|                                                                |                   |                         |
| Adresse                                                        |                   |                         |
| Adresse identique au tiers                                     | Oui O Non         |                         |
| ❷ Précédent                                                    |                   | C Enregistrer Suivant O |

**Etape 13.** Saisissez les éléments permettant l'étude du dossier (activité principale, nombre de salariés, % de perte du chiffre d'affaires et montant du loyer mensuel HT hors charges). Puis cliquez sur <u>Enregistrer</u> puis sur <u>Suivant.</u>

| Description de votre demande                                                                                                    |                                                       |
|----------------------------------------------------------------------------------------------------|-------------------------------------------------------|
| Précédent                                                                                                    | Suivant 🛛                                             |
| Veuillez saisir les informations générales de la demande de subvention                                                                                                    |                                                       |
| Déclaration des éléments permettant l'étude du dossier :                                                                                                    |                                                       |
| Informations sur votre entreprise :                                                                                                    |                                                       |
| Activité principale : *                                                                                                    |                                                       |
| Nombre de salariés : *                                                                                                    |                                                       |
| Valeur correspondant à la perte du chiffre d'affaires (1) %                                                                                                    |                                                       |
| Montant du loyer HT mensuel * €                                                                                                    |                                                       |
| (1) Elle doit être supérieure ou égale à 50% du 1 <sup>er</sup> mars 2020 jusqu'au 30 juin 2020 par rapport à la même période de l'année<br>est postérieure au 1 <sup>er</sup> mars 2019, par rapport à la période comprise entre la date de création et le 1 <sup>er</sup> mars 2020). | précédente (pour les entreprises dont la création     |
| * Valeur obligatoire.                                                                                                    | <b>↓</b> ↓                                            |
| © Précédent                                                                                                    | <ul> <li>♦ Enregistrer</li> <li>Suivant ()</li> </ul> |

**Etape 14.** Si le contact est différent du représentant légal (secrétaire, comptable). Saisissez les informations le concernant après avoir cliquez sur <u>Créer un nouveau représentant</u>. Puis cliquez sur <u>Enregistrer</u> puis sur <u>Suivant</u>.

S'il n'est pas différent, cliquez sur Enregistrer puis sur Suivant.

| Contacts du demandeur<br>Précédent                                 |           | Suivant ()                      |
|--------------------------------------------------------------------|-----------|---------------------------------|
| Veuillez saisir les informations concernant les représentants du c | demandeur |                                 |
| A Monsieur                                                         |           |                                 |
| Gérant<br>Représentant légal                                       |           |                                 |
|                                                                    |           |                                 |
|                                                                    | K         | + Créer un nouveau représentant |
| @ Précédent                                                        |           | ⊘ Enregistrer Suivant ⊘         |

**Etape 15.** Remplissez les informations concernant la domiciliation bancaire de l'entreprise locataire. Cliquez sur <u>Ajouter</u> pour joindre votre RIB que vous aurez auparavant scanné. Puis cliquez sur <u>Enregistrer</u> puis sur <u>Suivant</u>.

| llez saisir les informations d                    | e votre relevé d' <u>identité</u> | bancaire au nom d | le l'entreprise, p | pas au nom des rep | résentants. |           |        |
|---------------------------------------------------|-----------------------------------|-------------------|--------------------|--------------------|-------------|-----------|--------|
| Vous pouvez ajoute                                | r une domiciliation               | n bancaire en re  | enseignant le      | e formulaire ci    | dessous :   |           | 25-    |
| Domiciliation bancaire à<br>l'étranger, hors SEPA | 🔊 Oui 🖲 Non                       |                   |                    |                    |             |           |        |
| Titulaire du compte *                             |                                   |                   |                    |                    |             |           |        |
| IBAN *                                            |                                   |                   |                    |                    |             |           |        |
| BIC *                                             |                                   |                   |                    |                    |             |           |        |
| Veuillez joindre vot                              | re relevé d'identité bai          | ncaire.           |                    |                    |             |           |        |
| 😋 Relevé d'Identité Bar                           | ncaire*                           |                   |                    |                    |             |           |        |
|                                                   |                                   |                   |                    |                    | -           | 🗲 🖌 Ajout | er 🗉 🛞 |
|                                                   |                                   |                   |                    |                    |             |           |        |

**Etape 16.** Vous devez joindre les pièces demandées. Cliquez sur <u>Ajouter</u> pour joindre votre extrait Kbis que vous aurez auparavant scanné. Même démarche pour joindre l'Attestation comptable, la copie du bail, les appels de loyers (ou quittances de loyer) et l'attestation de déclaration sur l'honneur. Puis cliquez sur <u>Enregistrer</u> puis sur <u>Suivant</u>.

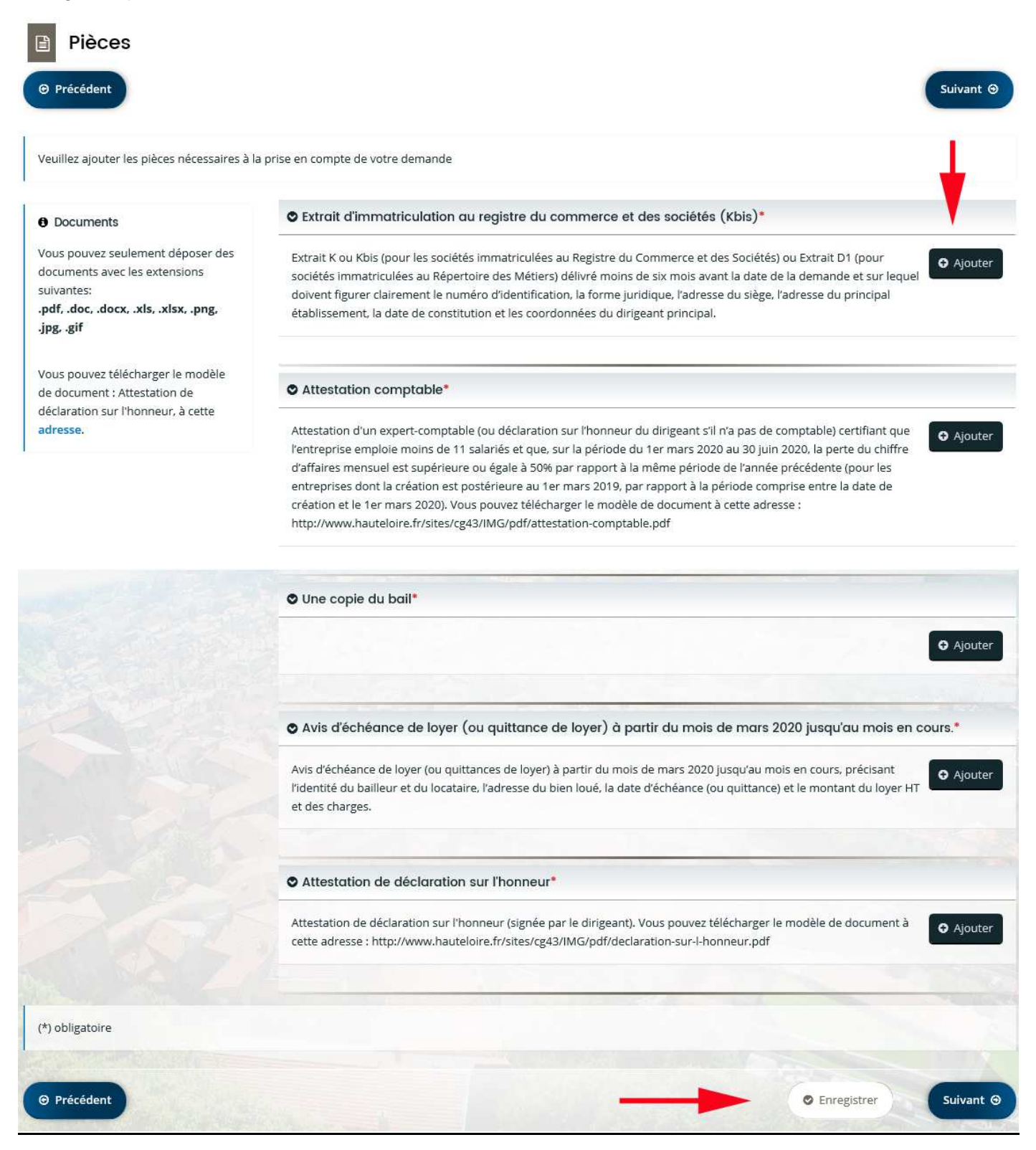

**Etape 17.** Vous pouvez relire les informations saisies en cliquant sur <u>Récapitulatif des informations saisies</u>. Puis cochez la case <u>Je déclare sur l'honneur l'exactitude des informations saisies</u>. Enfin cliquez sur <u>Transmettre</u> pour finaliser le dépôt de votre dossier.

| Récapitulati                | if                                  |                                    |                 |                   |
|-----------------------------|-------------------------------------|------------------------------------|-----------------|-------------------|
| ❷ Précédent                 |                                     |                                    |                 |                   |
|                             | -                                   | A Récapitulatif des inform         | nations saisies |                   |
| -                           | 🔲 * Je déclare sur l'honneur        | l'exactitude des informations four | nies.           |                   |
| En cliquant sur "Transmettr | e", vous reconnaissez avoir pris co | onnaissance du règlement des aid   | es.             |                   |
| Votre demande sera alors t  | ransmise et prise en charge pour    | nstruction par nos services.       |                 |                   |
| ⊖ Précédent                 |                                     |                                    |                 | <br>© Transmettre |

## Le suivi de votre demande

- 1. Rendez-vous sur le site https://aideseconomique.hauteloire.fr
- 2. Saisissez votre identifiant et votre mot de passe. Puis cliquer sur Se connecter.

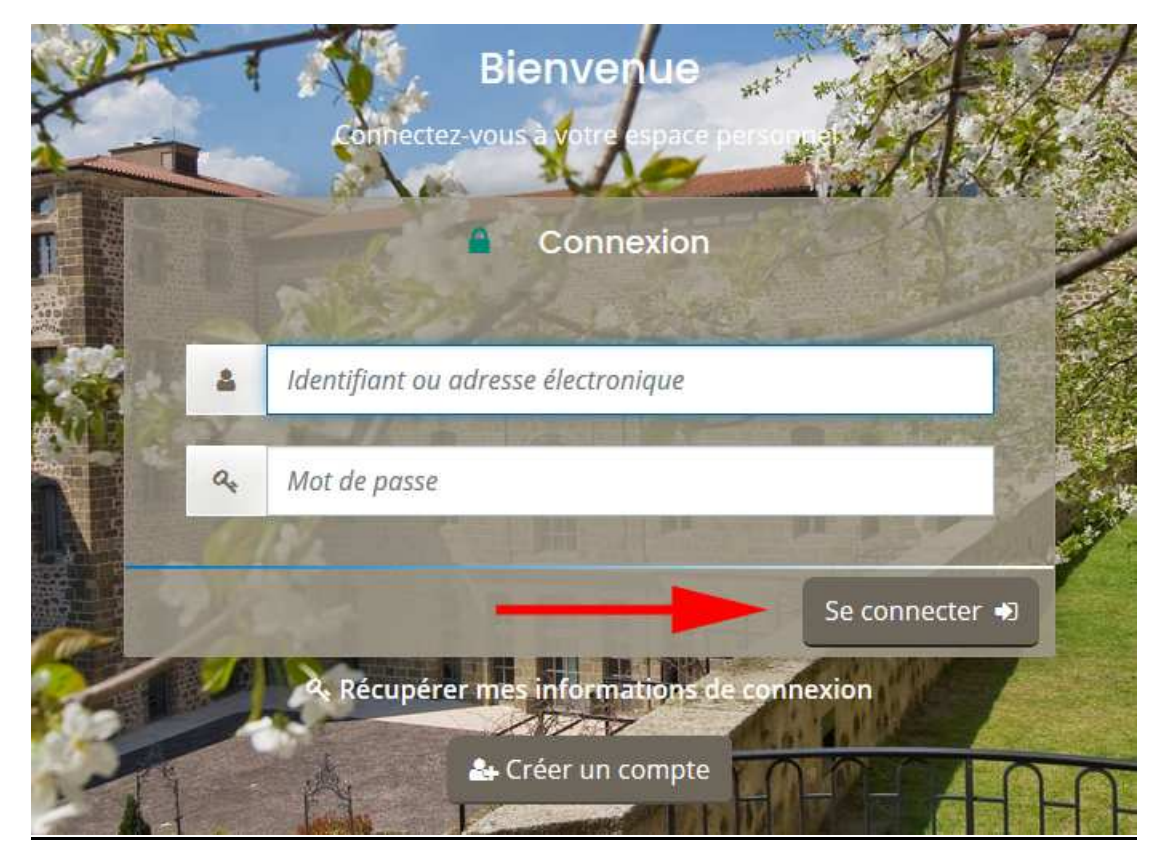

**3.** Vous pouvez suivre le traitement de votre demande, qui est disponible en cliquant sur <u>Suivre mes</u> demandes d'aide

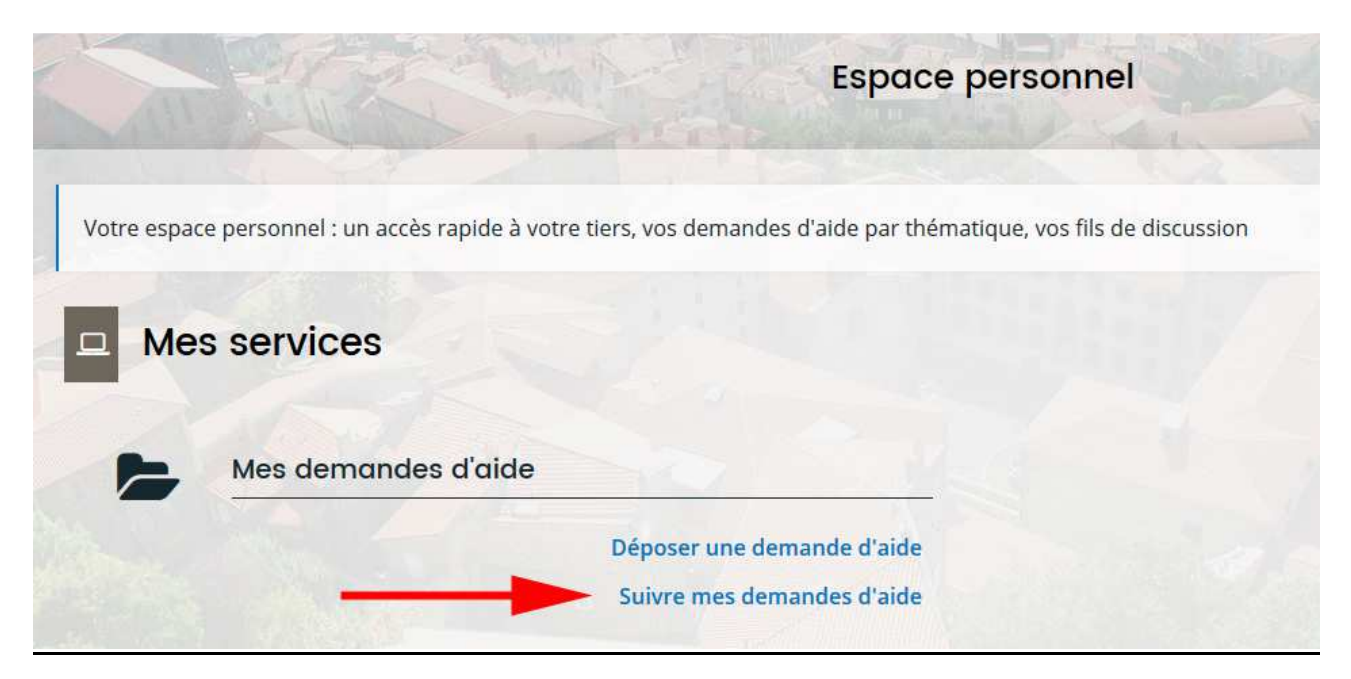

Vous serez également informés des demandes des services du Département par email.

**Pour répondre sur votre espace personnel**, deux possibilités s'offrent à vous (voir flèches rouges cidessous), cliquez sur le bouton correspondant :

| nandes d'aide                                   | /                                             | A0 - 2                                                |
|-------------------------------------------------|-----------------------------------------------|-------------------------------------------------------|
| nandes d'aide                                   | /                                             | ×                                                     |
|                                                 |                                               |                                                       |
| x sollicitations et à l'avancement de leur paie | ment.                                         |                                                       |
| DU 43                                           | Prise et                                      | n charge                                              |
| l\$                                             | <b>▶  </b>                                    | Q                                                     |
|                                                 |                                               |                                                       |
| ×                                               | sollicitations et à l'avancement de leur paie | es sollicitations et à l'avancement de leur paiement. |